## **Generating the Class Summary Report in eDoctrina**

- 1. Log into eDoctrina and click your "Teachers Dashboard" button from the homepage
- 2. Select the Course and Class(es) to include in the report using the filters...
  - a. Select the Course (by clicking the 'Course' filter and clicking the course name in the list of available courses)... Hint: If you wish to view results from a previous school year, such as last year's post assessment results, first use the 'School Year' filter to select the desired school year BEFORE selecting the course. If you are trying to view current school year results, make sure the 'School Year' filter is set to the current year. Note: If you don't see the 'School Year' filter click 'Show more filters'.

| Teacher Dashboard                          |                                                                                                    |                                   |                                                       |             |  |  |  |
|--------------------------------------------|----------------------------------------------------------------------------------------------------|-----------------------------------|-------------------------------------------------------|-------------|--|--|--|
| <b>▼</b> Hide more filte                   | rs 🗙 Reset filters                                                                                              |                                   |                                                       |             |  |  |  |
| Select student<br>School Year<br>2015-2016 | * Course<br>Select Courses                                                                                      | * Class<br>Select Classes         | Select Studer (s)                                     | •           |  |  |  |
| Select assess<br>* Test Bank               | search Q                                                                                                    | × ✓ Select all                    | <sup>™</sup> Clear selection <sup>⊗</sup>             | School Year |  |  |  |
| Rochester City S                           | General Music - 1 (1650), (29 -<br>Adlai E. Stevenson)                                                          | Se                                | lection                                               | 2015-2016   |  |  |  |
|                                            | General Music - 2 (1651), (29 -<br>Adlai E. Stevenson<br>General Music - 3 (1652), (29 -<br>Adlai E. Stevenson) | Click on an it<br>selection list. | tem to add it to the<br>You can also drag-n-<br>drop. |             |  |  |  |
| Standard Rep                               | Adlai E. Stevenson)<br>General Music - 5 (1654), (29 -                                                          |                                   |                                                       |             |  |  |  |
|                                            | General Music - 6 (1655), (29 -<br>Adlai E. Stevenson)                                                          |                                   | +                                                     |             |  |  |  |
| Inc                                        | 9 records                                                                                                    |                                   |                                                       |             |  |  |  |

b. Select the Class(es) by clicking the 'Class' filter and clicking the class name(s) from the list; select as many as you would like to include in the spreadsheet, use the 'Select all' option as a shortcut if you wish to include all classes...

| Teacher Dashboard                                                              |                                        |   |                 |                                                                        |                                       |    |  |  |
|--------------------------------------------------------------------------------|----------------------------------------|---|-----------------|------------------------------------------------------------------------|---------------------------------------|----|--|--|
| ▼ Hide more filters                                                            |                                        |   |                 |                                                                        |                                       |    |  |  |
| Select students<br>School Year * Course<br>2015-2016 General Music - 2 (1651 • | * Class<br>Select Classes              | 5 | Select<br>All S | Student(s)<br>Students                                                 | Show studer ts                        | w  |  |  |
| Select assessments<br>* Test Bank Subject                                      | search                                 | Q | ×               | ✔ Select all 🗎 Cle                                                     | ear selection                         | Da |  |  |
| Rochester City School Di                                                       | Gen Mus 2-<br>Gen Mus 2-<br>Gen Mus 2- | • |                 | Selection<br>Click on an item to a<br>selection list. You car<br>drop. | ON<br>add it to the<br>n also drag-n- | ŀ  |  |  |
| Answer sheets Standard Reports                                                 |                                        |   |                 |                                                                        |                                       | S  |  |  |

3. Next select the assessment you wish to view scores for by clicking the "Assessment" filter and clicking the exam name in the list. *Hint: Use the 'search' bar and search for the exam by its four digit code to avoid scrolling through a long list of assessments. If you wish to view results from a previous school year (such as last year's post assessments use the 'School Year' filter to select the appropriate school year BEFORE selecting the assessment* 

|   | * Assessment                  | Search by<br>name or c        | y asses:<br>:ode      | sment         | ]                                |                                              |   |    |
|---|-------------------------------|-------------------------------|-----------------------|---------------|----------------------------------|----------------------------------------------|---|----|
|   | Select Assessme               | nt                            | •                     |               |                                  |                                              |   |    |
| - | 5552                          |                               | ۹                     | ×             | ✓ Select all                     | n Clear selection                            | 8 |    |
| A | Post - 5552 Music<br>(192389) | : Grade 2                     |                       | *             | Se                               | election                                     | * |    |
|   |                               |                               |                       |               | Click on an i<br>selection list. | tem to add it to the<br>You can also drag-n- |   |    |
|   | Cli<br>ond<br>list            | ck the ass<br>ce you loc:<br> | essmen<br>ate it in f | t name<br>the | ÷                                | drop.                                        |   |    |
|   |                               |                               |                       |               |                                  |                                              |   |    |
|   |                               |                               |                       |               |                                  |                                              |   | 1  |
|   |                               |                               |                       | -             |                                  |                                              | - | es |
|   | 1 record                      |                               |                       |               |                                  |                                              |   |    |
|   |                               |                               |                       |               |                                  |                                              |   |    |

4. Click the "Class Summary" report button in the Standard Reports section below the filters...

| Teacher Dashboard                                             |                             |                  |                                        |                            |  |  |  |  |
|---------------------------------------------------------------|-----------------------------|------------------|----------------------------------------|----------------------------|--|--|--|--|
| ▼ Show more filters                                           |                             |                  |                                        |                            |  |  |  |  |
| Select students * Course Conserval Music 2 (1951              | * Class                     | Select Stude     | ent(s)                                 |                            |  |  |  |  |
| Select assessments<br>* Test Bank<br>Rochester City School Di | Subject                     | Grade            | * Assessment<br>Post - 5552 Music Grad | e 🔹                        |  |  |  |  |
| >> PRINT<br>Answer sheets                                     | ASSIC<br>Online<br>Assessme | GN Sturnts       | NTER<br>Ident<br>sponses               | SCAN<br>Web Answ<br>Sheets |  |  |  |  |
| Standard Reports                                              |                             |                  |                                        |                            |  |  |  |  |
| Individual<br>Student                                         | Class<br>Summary            | Item<br>Analysis | Class<br>Comparison                    | St<br>Sta                  |  |  |  |  |

5. Choose how you would like the student names to appear, then click 'Run Report'...

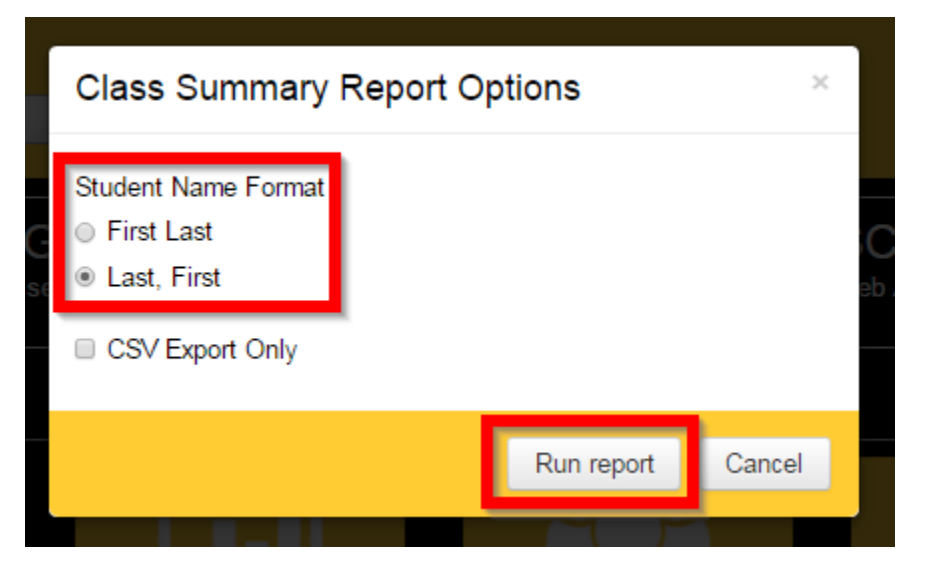

6. The report will display in a new tab in your browser....

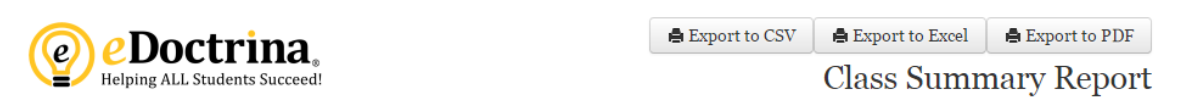

## Assessment: Post - 5552 Music Grade 2 (#192389)

District: Rochester City School District, School: Construction Assessment, Date: 05/05/2016

## Teacher:

| Student                                 | Student ID                                                                                                    | Score | Out of | Percent | Grade |
|-----------------------------------------|----------------------------------------------------------------------------------------------------|-------|--------|---------|-------|
| Class: General Music - 2-GRP 1          |                                                                                                    | 73.50 | 180.00 | 40.83   |       |
| Alter Alter                             | 1000                                                                                                    | 2.5   | 9.00   | 27.78   |       |
| and along the same                      | April 2018                                                                                                    | 4     | 9.00   | 44.44   |       |
|                                         | April 100                                                                                                    | 4     | 9.00   | 44.44   |       |
| day from                                | Second Street                                                                                                    | 4     | 9.00   | 44.44   |       |
|                                         | to a set of the                                                                                                    | 3.5   | 9.00   | 38.89   |       |
| 5 ( ) ( ) ( ) ( ) ( ) ( ) ( ) ( ) ( ) ( | No. of Street, Street, | 3     | 9.00   | 33-33   |       |
| New York                                | The second                                                                                                    | 3     | 9.00   | 33-33   |       |
| No. 1. 1983.                            | Specification and services                                                                                                    | 4.5   | 9.00   | 50      |       |
| Real Property                           | 1000,000                                                                                                    | 3     | 9.00   | 33-33   |       |
|                                         | the second second second second second second second second second second second second second second second se                                                                                                    | 2.5   | 9.00   | 27.78   |       |
| Second Street                           | Server and                                                                                                    | 3.5   | 9.00   | 38.89   |       |
| Nagar, Taliada                          | 100 and 10                                                                                                    | 4     | 9.00   | 44.44   |       |
| No. Alternation                         | The second second                                                                                                    | 3.5   | 9.00   | 38.89   |       |
|                                         | April 1997                                                                                                    | 5     | 9.00   | 55.56   |       |
|                                         | April 1997                                                                                                    | 4.5   | 9.00   | 50      |       |
| factories in the property in the second | in the second second second second second second second second second second second second second second second                                                                                                    | 5     | 9.00   | 55.56   |       |
|                                         | Sec. Alar                                                                                                    | 4.5   | 9.00   | 50      |       |
| Seller man                              | 1000                                                                                                    | 3.5   | 9.00   | 38.89   |       |
| Telleger Agence, Marine                 | Sec. 1                                                                                                    | 3     | 9.00   | 33-33   |       |

7. Optionally you may use the controls in the upper right-hand corner of the report to save the report in the format of your choice...

## If you have any questions please e-mail <u>APPR@RCSDK12.org</u>